SEKOLAH TINGGI ILMU KESEHATAN BETHESDA YAKKUM

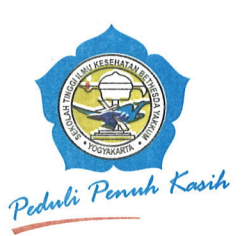

JI. Johar Nurhadi No. 6 Yogyakarta 55224 Telp. (0274) 517065 Faks. (0274) 524565 email : info@stikesbethesda.ac.id Website : http://www.stikesbethesda.ac.id

#### <u>PENGUMUMAN</u> Nomor : 1964/SB/TU.00/VI/2022

Dengan ini diberitahukan kepada mahasiswa STIKES Bethesda Yakkum bahwa berkenan dengan Integrasi SIAKAD, mulai hari Kamis, 16 Juni 2022 dapat melakukan pembayaran Biaya Pendidikan dengan Sivimapay BRI, dengan cara terlampir.

Untuk mengetahui informasi yang lebih jelas, mohon konfirmasi ke bagian Keuangan STIKES Bethesda Yakkum.

Demikian. Atas perhatiannya diucapkan terima kasih.

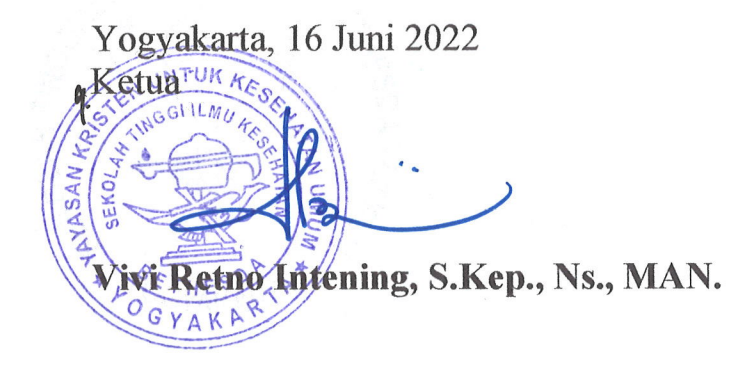

## QUICK GUIDE

# SEVIMAPAY BANK RAKYAT INDONESIA

Verison 1.0 - 18 Februari 2022

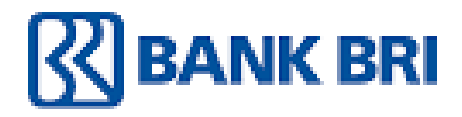

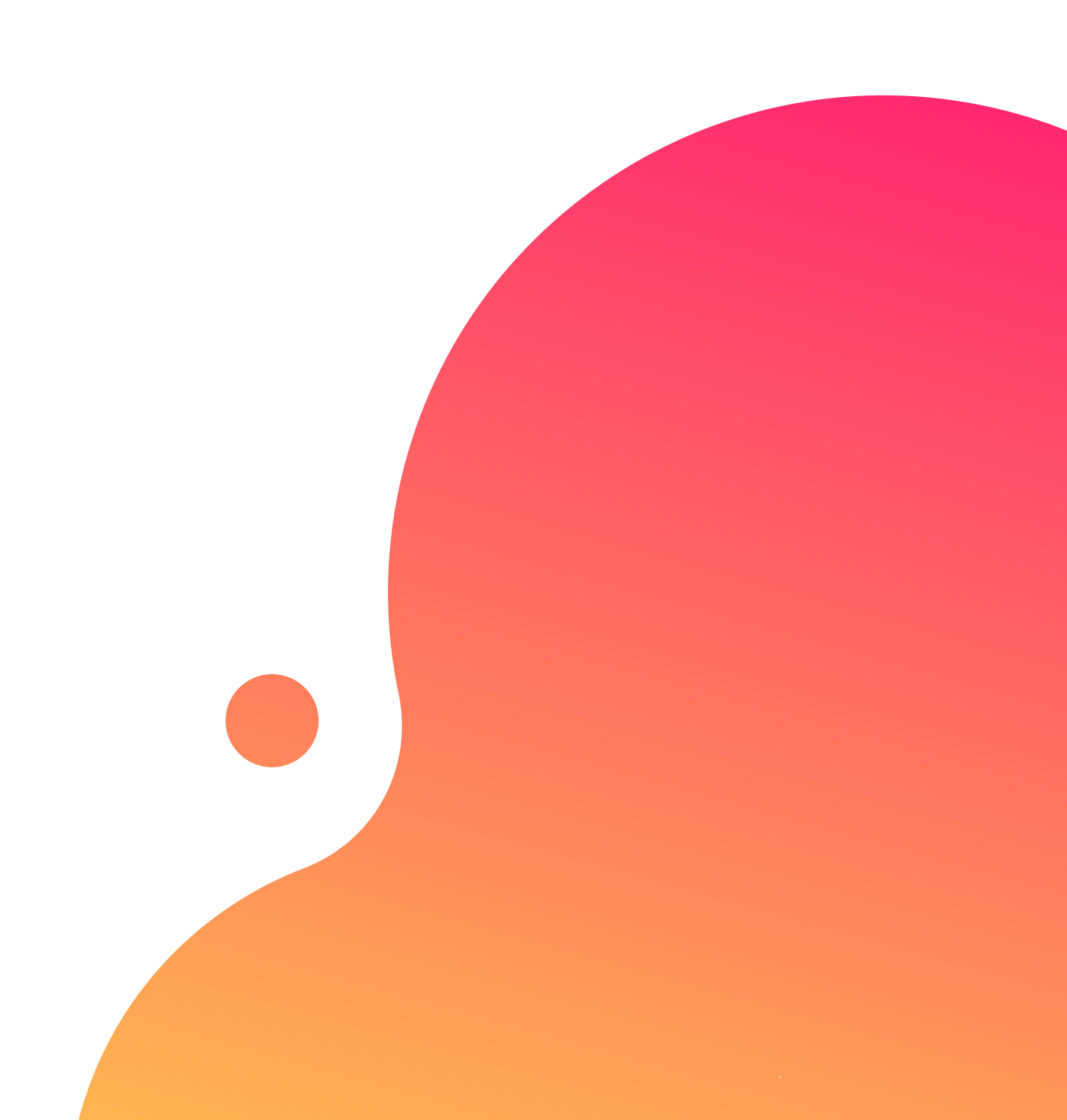

# TABLE OF CONTENTS

# Guidelines

- Bagaimana cara **mendapatkan kode bayar BRI** ?
- Bagaimana cara pembayaran Sevimapay melalui **BRImo** ?
- Bagaimana cara pembayaran melalui Internet Banking BRI ?
- Bagaimana cara bayar melalui Mobile Banking BRI?
- Bagaimana cara bayar melalui **ATM BRI** ?
- Bagaimana cara bayar melalui ATM Bank Lain ?
- Bagaimana cara bayar melalui **Teller BRI** ?

RImo? king BRI? ?

# CARA MENDAPATKAN KODE BAYAR SEVIMAPAY - BRI

1.Login Login pada aplikasi siakadcloud

2. Akses Riwayat Keuangan Pilih menu : profile riwayat keuangan

#### 4. Generated VA

Dapatkan kode VA pada siakad sebagai kode bayar BRI

5. Simpan Kode VA Simpan kode VA yang didapatkan, bayar sebelum tgl jatuh tempo (expired kode pembayaran)

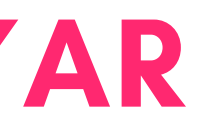

#### 3. Centang tagihan Pilih tagihan yang akan dibayarkan

6. Bayar melalui BRI Lakukan pembayaran melalui BRI

# GENERATED KODE BAYAR ATAU VIRTUAL ACCOUNT (VA) Halaman Dashboard

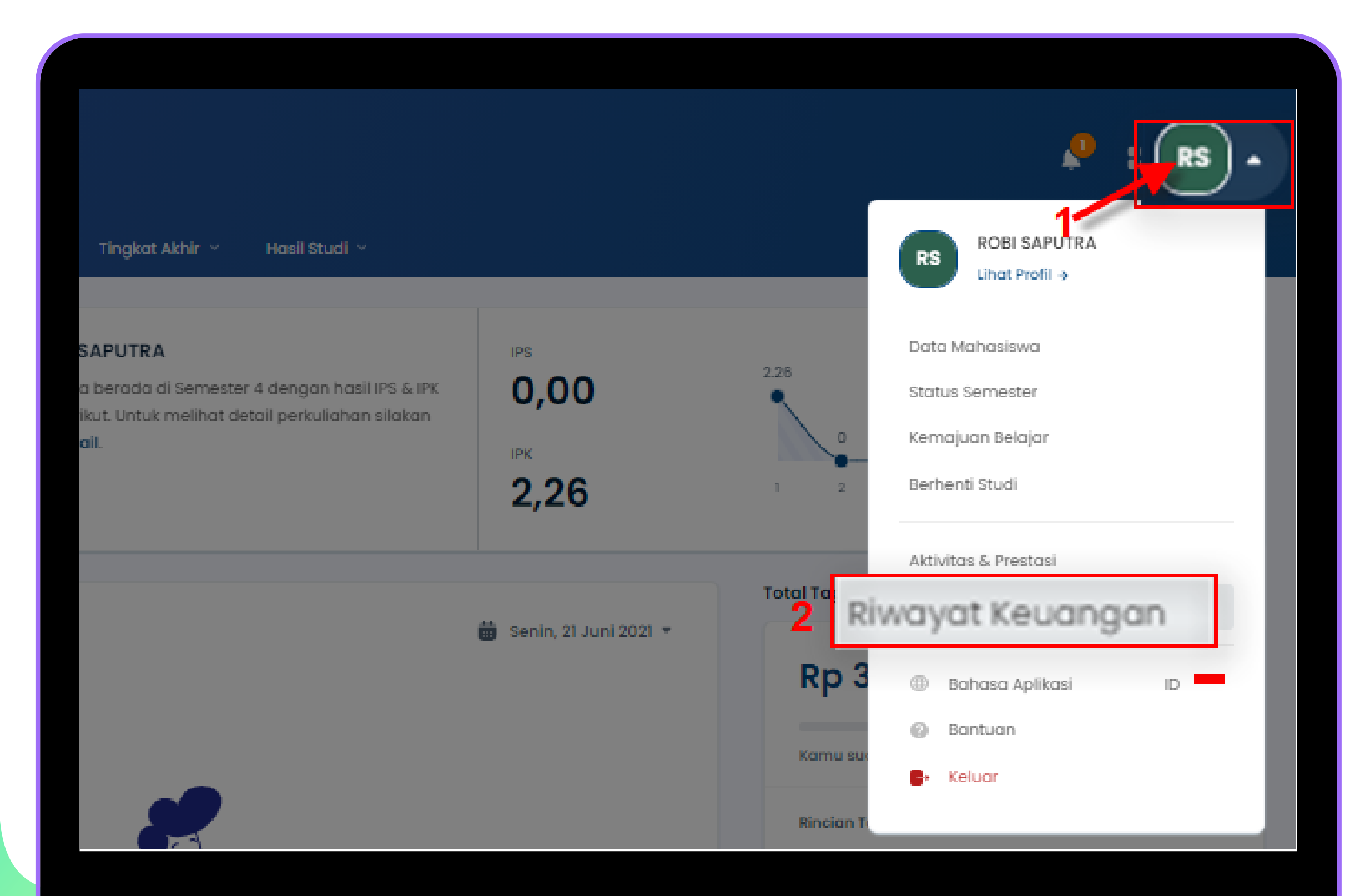

# Keterangan

Klik Profile

Klik Profile

# 2 Klik Riwayat Keuangan

Klik riwayat keuangan

# GENERATED KODE BAYAR ATAU VIRTUAL ACCOUNT (VA) LANJUTAN Halaman Riwayat Keuangan

| <b>Tagihan Anda</b><br>SPP, Uang Gedung, PKL, UT:<br>dan sebagainya | Histori Peml<br>S, Catatan trans<br>Anda lakukan | <b>bayaran</b><br>aksi yang    |                           |                               | Metode Pembayaran     Pilih Metode Pembayaran                                               |
|---------------------------------------------------------------------|--------------------------------------------------|--------------------------------|---------------------------|-------------------------------|---------------------------------------------------------------------------------------------|
| <b>Tagihan Wajib</b><br>Anda memiliki 8 ta                          | gihan wajib                                      |                                |                           | ∃≓ Filter ∽                   | BRI                                                                                         |
| TUGAS AKHIR                                                         |                                                  |                                |                           | INV/20211/0000659             |                                                                                             |
| Jatuh Tempo<br>Tidak ada (-)                                        | Jenis Pembayaran<br>Sekali Bayar                 | Denda<br>T <b>idak ada (-)</b> | Potongan<br>Tidak ada (-) | Tagihan<br><b>Rp1.250.000</b> | TUGAS AKHIR<br>INV/20211/0000659                                                            |
|                                                                     | WISUDA                                           |                                |                           | INV/20211/0000660             | Biaya Admin                                                                                 |
| Jatuh Tempo<br><b>Tidak ada (-)</b>                                 | Jenis Pembayaran<br><b>Sekali Bayar</b>          | Denda<br>Tidak ada (-)         | Potongan<br>Tidak ada (-) | Tagihan<br>Rp2.300.000        | Total Bayar                                                                                 |
|                                                                     |                                                  |                                |                           | INV/20202/0001373             | <ul> <li>Total Bayar telah diakumulasi deng<br/>potongan dan denda yang dimiliki</li> </ul> |
| Jatuh Tempo                                                         | Jenis Pembayaran                                 | Denda<br>Tidak ada (-)         | Potongan<br>Tidak ada ()  | Tagihan                       | Bayar Tagihan                                                                               |

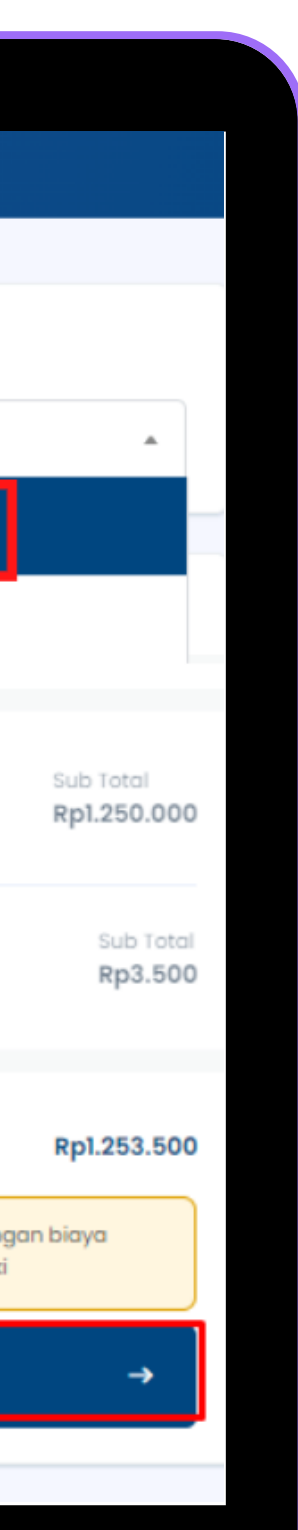

# Keterangan

**3** Pilih Tagihan

Centang pada tagihan yang ingin dibayar

### 4 Pilih Metode Pembayaran

Pilih Metode Pembayaran channel BRI

### 5 Klik Bayar Tagihan

Klik tombol [Bayar Tagihan]

# GENERATED KODE BAYAR ATAU VIRTUAL ACCOUNT (VA) LANJUTAN Halaman Riwayat Keuangan

|                                 | Segera Selesaikan Pembayaran Anda<br>Sebelum<br>21 Februari 2022, 23:59:59 |                |
|---------------------------------|----------------------------------------------------------------------------|----------------|
| Virtual Account<br>BRI          |                                                                            | BANK BRI       |
| Nomor Virtual Account           |                                                                            | 🛛 Salin Nomo   |
| Total Pembayaran<br>Rp2.405.000 |                                                                            | Detail Bayar 💊 |

## Keterangan

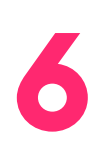

### Berhasil mendapat Kode Virtual Account (VA)

Simpan dan Bayarkan VA sebelum waktu jatuh tempo atau VA akan expired

# PEMBAYARAN MELALUI BRIMO

Berikut merupakan langkah-langkah pembayaran melalui BRImo :

- 1. Login pada aplikasi **BRImo** (masukan Username dan Password) 2. Pilih menu BRIVA
- 3. Pilih sumber dana kemudian masukan Kode BRIVA untuk pembayaran tagihan Anda yang akan dibayarkan. (Contoh: 230740000110810) 4. Pada halaman konfirmasi, pastikan detail pembayaran sudah sesuai (nomor

BRIVA dan jumlah pembayaran)

- 5. Ikuti instruksi untuk menyelesaikan transaksi
- 6. Simpan bukti transaksi sebagai bukti pembayaran

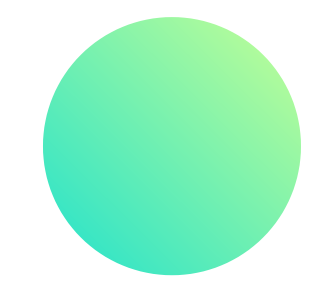

# PEMBAYARAN MELALUI INTERNET BANKING BRI

Berikut merupakan langkah-langkah pembayaran melalui Internet Banking BRI :

- 1. Login pada alamat Internet Banking BRI (https://ib.bri.co.id/) > Masukan Username dan Password
- 2. Pilih menu Pembayaran > **BRIVA**
- 3. Masukan Kode BRIVA untuk pembayaran tagihan Anda yang akan dibayarkan. (Contoh: 230740000110810)
- 4. Pada halaman konfirmasi, pastikan detail pembayaran sudah sesuai (*nomor* BRIVA dan jumlah pembayaran)
- 5. Ikuti instruksi untuk menyelesaikan transaksi
- 6. Simpan resi transaksi sebagai bukti pembayaran

# **PEMBAYARAN MELALUI MOBILE BANKING BRI**

Berikut merupakan langkah-langkah pembayaran melalui Mobile Banking BRI:

- 1. Login pada aplikasi Mobile Banking BRI
- 2. Pilih menu Info > Info BRIVA
- 3. Masukan Kode BRIVA untuk pembayaran tagihan Anda yang akan dibayarkan. (Contoh : **230740000110810**)
- 4. Masukan PIN
- 5. Ikuti instruksi untuk menyelesaikan transaksi
- 6. Simpan Notifikasi S M S sebagai bukti pembayaran

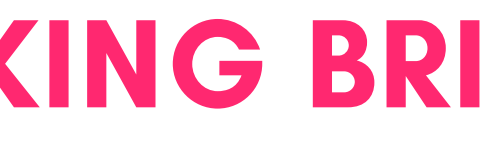

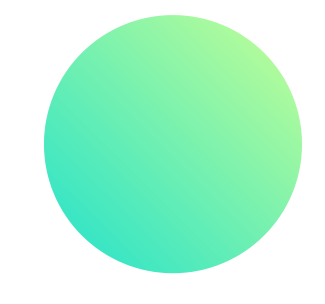

# PEMBAYARAN MELALUI ATM BRI

Berikut merupakan langkah-langkah pembayaran melalui ATM BRI :

- 1. Masukan *kartu ATM* dan *PIN BRI* Anda
- 2. Pilih menu Transaksi Lain > Pembayaran > Lainnya > BRIVA
- 3. Masukan Kode BRIVA untuk pembayaran tagihan Anda yang akan dibayarkan. (Contoh: **230740000110810**)
- 4. Pada halaman konfirmasi, pastikan detail pembayaran sudah sesuai (nomor BRIVA dan jumlah pembayaran)
- 5. Ikuti instruksi untuk menyelesaikan transaksi
- 6. Simpan struk transaksi sebagai bukti pembayaran

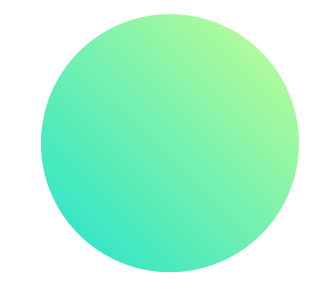

# PEMBAYARAN MELALUI ATM BANK LAIN

Berikut merupakan langkah-langkah pembayaran melalui ATM bank lain :

- 1. Masukan *kartu ATM* dan *PIN BRI* Anda
- 2. Pilih menu Transaksi Lain > Transfer> Ke Rek Bank Lain
- 3. Masukan *kode bank (002)*
- 4. Masukan nominal yang akan dibayarkan (sesuai tagihan)
- 5. Masukan Kode BRIVA untuk pembayaran tagihan Anda yang akan dibayarkan. (Contoh: 230740000110810)
- 6. Pilih Rekening yang akan didebet
- 7. Pada halaman konfirmasi, pastikan detail pembayaran sudah sesuai (nomor BRIVA dan jumlah pembayaran)
- 8. Ikuti instruksi unt<mark>uk menyelesaikan transaksi</mark>
- 9. Simpan struk tr<mark>ansaksi sebagai bukti pembayaran</mark>

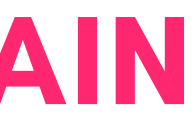

# PEMBAYARAN MELALUI TELLER BRI

Berikut merupakan langkah-langkah pembayaran melalui Teller BRI :

- 1. Datang ke Teller BRI di seluruh Unit Kerja BANK BRI terdekat dengan membawa nomor BRIVA :
  - a. Mengisi form sesuai ketentuan BANK BRI b. Teller menerima form dan uang sesuai dengan tagih<mark>an yang akan</mark>
    - dibayarkan
- 2. Teller BRI memproses pembukuan pembayaran melalui BRIVA
- 3. Teller memberikan **bukti transaksi** yang sudah tervalidasi

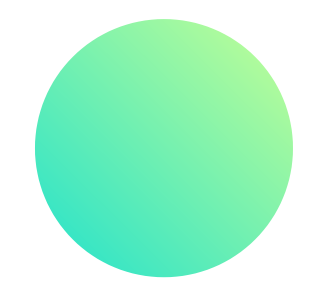

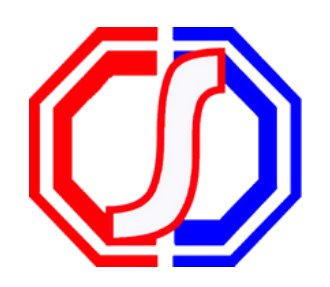

# **Something to Remember:**

# "BETTER PAYMENT FOR EDUCATION"

SevimaPay - 2022

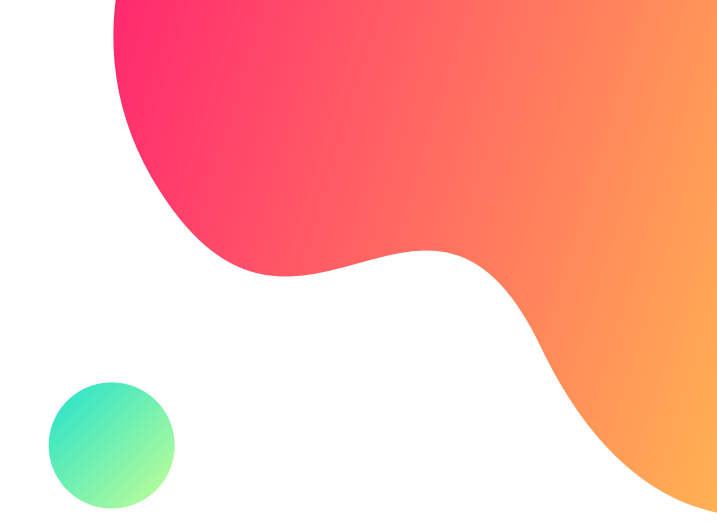

# CONTACT US

### Office

Jl. Medokan Asri Tengah, MA 2 Q-16,

SurabayaJawa Timur - Indonesia

### Email

sevimapay@sevima.com

### Website

sevimapay.com/bantuan

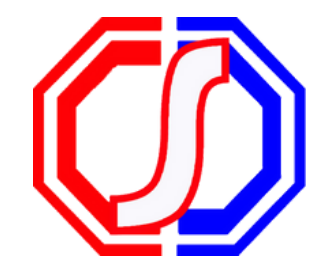